## How to Find Tagged Courses in Banner Self-Service's Look Up Classes

All of the Thematic Core courses are also tagged within the Banner registration system. These tags are in the system as Course Attributes. (Other courses also have Course Attributes in Banner.) You can search in Look Up Classes for sections by Course Attributes, as follows:

1. In the Wheaton Portal, using the search function, enter the word, "Registration" Then click on "NEW: Registration Dashboard"

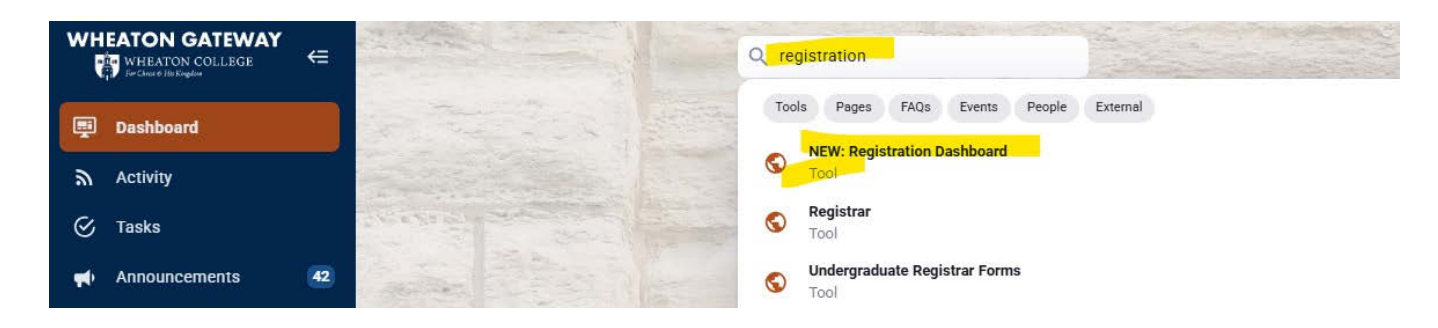

2. Click on Look Up Classes:

| vould you like to do? |                                                                                                    |   |                                                                                                    |  |  |
|-----------------------|----------------------------------------------------------------------------------------------------|---|----------------------------------------------------------------------------------------------------|--|--|
| 1                     | Prepare for Registration<br>View registration status, update student term data, and<br>complete pre-registration requirements |   | Plan Ahead<br>Give yourself a head start by building plans. When you're<br>ready to register, you'll be able to load these plans. |  |  |
|                       | Add and Drop Classes<br>Search and register for your classes. You can also view and<br>manage your schedule.                  | 4 | Look Up Classes<br>Looking for classes? In this section you can broke classes<br>you find interesting.                            |  |  |
|                       | View Schedule<br>View your past schedules and your ungraded classes                                                           |   |                                                                                                    |  |  |

3. Select the term and click Continue:

| Select a Term                  |   |
|--------------------------------|---|
|                                |   |
| Select a Term for Class Search |   |
| Fall 2023                      | Ψ |
| Continue                       |   |

4. Click on Advanced Search:

| Browse Classes             |                              |  |  |  |  |  |  |
|----------------------------|------------------------------|--|--|--|--|--|--|
| Enter Your Search Criteria |                              |  |  |  |  |  |  |
| Subject                    |                              |  |  |  |  |  |  |
| Course Number              |                              |  |  |  |  |  |  |
| Keyword                    |                              |  |  |  |  |  |  |
|                            | Search Clear Advanced Search |  |  |  |  |  |  |

5. Go to the Attribute field and select the appropriate tag, and then click on Search at the bottom of the screen:

| Browse Classes                                |                                |  |  |  |  |
|-----------------------------------------------|--------------------------------|--|--|--|--|
| Enter Your Search Criteria<br>Term: Fall 2023 |                                |  |  |  |  |
| Subject                                       |                                |  |  |  |  |
| Course Number                                 |                                |  |  |  |  |
| Keyword                                       |                                |  |  |  |  |
| Attribute                                     |                                |  |  |  |  |
|                                               | App Abstract/Quant Reas (AAQR) |  |  |  |  |

Please note the following:

- The "Global Perpsec-Half" and "Global Perspect-Half" attributes combine to fulfill the GP tag.
- Two of the "Visual & Perform Arts-Music," "Visual & Perform Arts-Theater," and "Visual & Perform Arts-Visual" attributes combine to fulfill the VPA tag.